# **IFS Applications 2003** - Instrukcja IV Zakupy i sprzedaż

NALEŻY URUCHOMIĆ PROGRAM IFS APPLICATIONS 2003 – DYSTRYBUCJA

#### ZAKUPY

40. DOSTAWCA

 $Zakupy \rightarrow Dostawcy \rightarrow Dostawca$ 

Utwórz dwóch nowych dostawców (id\_firmy\_D1, id\_firmy\_D2), uzupełnij ich dane adresowe oraz szczegóły dotyczące zakupów.

| Id dostawy | Nazwa                        |
|------------|------------------------------|
| FR_D1      | HURTOWNIA ADAM SŁODOWY & SYN |
| FR_D2      | HURTOWNIA STALI              |

Poniżej zamieszczono jako przykład zrzuty ekranu z danymi dostawcy FR\_D1 – HURTOWNIA ADAM SŁODOWY & SYN.

#### Zakładka Ogólnie

| 🧮 Dostawca                                 |                   |                        |                | _ 🗆 × |
|--------------------------------------------|-------------------|------------------------|----------------|-------|
| Id.:<br>FR_D1                              | Nazwa:<br>HURTOWN | IIA ADAM SŁODOWY & SYN | ld powiązania: |       |
| Ogólnie Adres Metoda komunikaciji Ustawier | nia dla komur     | nikatów Faktury Zakupy |                |       |
| Domyślny język:                            | _ Nas:            | z Id u dostawcy        |                |       |
| Polski                                     | $\Box \mid \Box$  | Firma                  | Nasz Id        |       |
| Kraj                                       |                   |                        |                |       |
| POLSKA                                     | •                 |                        |                |       |
| Własny Id dostawcy:                        |                   |                        |                |       |
| Data utworz.:                              |                   |                        |                |       |
| 2006-09-14                                 |                   |                        |                |       |
|                                            |                   |                        |                |       |

Zapisuj dane po uzupełnieniu każdej zakładki formularza!

Po wybraniu kolejnej zakładki (rys. poniżej), należy wydać polecenie Nowy (F5).

Zakładka Adres  $\rightarrow$  Dane podstawowe adresu

| 🖥 Dostawca    |                            |                                |           |            |          | _ 🗆 |
|---------------|----------------------------|--------------------------------|-----------|------------|----------|-----|
| ld.:          |                            | Nazwa:                         | ld po     | owiązania: |          |     |
| FR_D1         | •                          | HURTOWNIA ADAM SŁODO           | WY & SYN  |            |          |     |
| Ogólnie Adres | Metoda komunikacji Ustawie | enia dla komunikatów Faktury : | Zakupy    |            |          |     |
| Id adresu:    | 1                          | Id adresu dostawcy             | e 🔽       |            |          |     |
| Dane podstawo | owe adresu Dane zakupów    |                                |           |            |          |     |
| Adres 1:      | ul. Kościuszki 12          |                                | Typ ac    | dresu D    | )omyślny |     |
| Adres 2:      |                            |                                | Dostawy   |            |          |     |
| Kod poczt.:   |                            |                                | Dokumen   | t          |          |     |
| Miasto:       | BIAŁE BŁOTA                | Ważne od:                      | Płatności |            |          |     |
| Poczta:       |                            |                                |           |            |          |     |
| Powiat:       |                            | Ważne do:                      |           |            |          |     |
| Kraj          | POLSKA                     | •                              |           |            |          |     |
|               |                            |                                |           |            |          |     |
|               |                            |                                |           |            |          |     |

#### Zakładka Adres $\rightarrow$ Dane zakupów

Przed rozpoczęciem wprowadzania danych, należy wydać polecenie Nowy (F5).

| 🧮 Dostawca                            |            |                                  |                     |                        | _ 🗆 ×     |
|---------------------------------------|------------|----------------------------------|---------------------|------------------------|-----------|
| ld.:                                  |            | Nazwa:                           |                     | ld powiązania:         |           |
| FR_D1                                 |            | HURTOWNIA A                      | DAM SŁODOWY & SYN   |                        |           |
| Outline Adres Maria                   | I. I       |                                  |                     |                        |           |
|                                       | ia komunik | acji ji Ustawienia dia komunikat | ow Faktury Zakupy   |                        | 1         |
| Id adresu:                            | 1          | 🚽 Id ad                          | resu dostawcy:      |                        |           |
| · · · · · · · · · · · · · · · · · · · |            |                                  |                     | ,                      |           |
| Dane podstawowe a                     | dresu Dar  | ne zakupów                       |                     |                        |           |
| Nazwa dostawcy:                       | HURTOV     | VNIA ADAM SŁODOWY & SY           | Kontakt z dostawcą: |                        |           |
| War. dost.:                           | FR         | WARUNKI ZWYKŁE                   |                     | 🔲 Wykluczono z Intrast | at        |
| Rodz. transp.:                        | FR         | Transport do/z Fabryki           | l                   |                        |           |
| Rodz. transp                          |            | Nazwa                            | Czas dostav         | vy Czas w              | ew. dost. |
|                                       |            |                                  |                     |                        |           |
|                                       |            |                                  |                     |                        |           |
|                                       |            |                                  |                     |                        |           |
|                                       |            |                                  |                     |                        |           |

# Zakładka Zakupy $\rightarrow$ Ogólnie

Przed rozpoczęciem wprowadzania danych, należy wydać polecenie Nowy (F5).

| 🖥 Dostawca             |                    |                                 |                  |                         | - 0 2 |
|------------------------|--------------------|---------------------------------|------------------|-------------------------|-------|
| ld.:                   |                    | Nazwa:                          |                  | ld powiązania:          |       |
| FR_D1                  |                    | HURTOWNIA ADAM SŁI              | DDOWY & SYN      |                         |       |
| Daólnie] Adres] Metor  | ta komunikacii) [] | Istawienia dla komunikatów Eakt | uru Zakupy       |                         |       |
|                        |                    |                                 |                  |                         |       |
| Ugolnie Dane uzup      | ełniające Narzutj  | /                               |                  |                         |       |
| Grupa dostaw.:         | FR_H               | HURTOWNIE                       | ld, klienta;     |                         |       |
| Branżysta:             | FR_80083005        | Jan NIEZBĘDNIK                  | Nasz nr klienta: |                         |       |
| Koszty dodatk.:        | 0,00               | PLN                             | Stawka upustu:   | 0                       |       |
| War. płatności:        | 10                 | 10 Dni                          | Waluta:          | PLN                     |       |
|                        |                    |                                 |                  |                         |       |
| – Jakość – – – – – –   |                    |                                 |                  | Kredvt                  |       |
| Zatwierdz. jal         | kość               | Zatw.norm ochrony :             | środ.            | Zatwierdz, kredyt       |       |
| Data:                  |                    | Data:                           |                  | Data:                   |       |
| Тур:                   |                    | Тур:                            |                  |                         |       |
|                        |                    |                                 |                  |                         |       |
| <u>Szablon dostawo</u> | y                  |                                 |                  | Ekspresowe zamówienia   |       |
| Uzycie jako s          | zabionu"   52      | yoko zarejestrowany dostawca    |                  | Dozw. zamów. ekspresowe |       |
| Nazwa szablonu         |                    |                                 |                  |                         |       |
|                        |                    |                                 |                  |                         |       |

# W analogiczny sposób wprowadź dane drugiego dostawcy tj. (FR\_D2 - HURTOWNIA STALI).

## 41. POZYCJA ZAKUPOWA

Zakupy  $\rightarrow$  Pozycje zakupowe  $\rightarrow$  Pozycja zakupowa

Każda pozycja magazynowa typu *Zakupy* jest widoczna w systemie również jako tzw. *Pozycja zakupowa*.

Należy wczytać (F2) istniejące w bazie dane pozycji zakupowych (tj. FR\_PED, FR\_BL2,5, FR\_BL10, FR\_S10, FR\_S20) i uzupełnić je.

Poniżej zamieszczono przykładowy zrzut ekranu dla pozycji zakupowej FR\_PED.

| 🧮 Pozycja zakupowa –     | FR_PED PEDA      | NŁ 👘               |                        |                | _ 🗆 🗵     |
|--------------------------|------------------|--------------------|------------------------|----------------|-----------|
| Nr pozycji:              |                  | Nazwa poz          | yeji:                  |                | Umiejsc.: |
| FR_PED                   | •                | PEDAŁ              |                        |                | FR_UM     |
| Ogólnie Cechy Nazwy w    | ięzykach Przeglą | d dostawców        | Przegląd umów Rozdział | r wg dostawców |           |
| Data utworzenia:         | 2006-08-14       |                    | 🔽 Pozycja magaz.       |                |           |
| Domyślna zak. J/M:       | pcs              |                    | 🗖 Uwagi                |                |           |
| Data zatwierdz. jakości: |                  |                    | 🔲 Tekst dokumentu      |                |           |
| Inspektor KJ:            | FR_8008300536    | 62                 | Std ilość w opakow.:   | 1              |           |
| ld branżysty:            | FR_8008300538    | 52                 |                        |                |           |
| Koordynator techn.:      |                  |                    |                        |                |           |
| Grupa pozycji zak:       | FR_PD            | PEDAŁY             |                        | _              |           |
| Typ przetw. zam.         |                  |                    |                        |                |           |
|                          |                  | _ <u>N</u> adwyżka | dostaw                 |                |           |
| 🔽 Automat. zamykanie     | zam.             | 🗖 Kontro           | ola nadwyż.            |                |           |
| Toler, zamk, %;          | 0                | Toler, pov         | vyżej %:               |                |           |
|                          |                  |                    |                        |                |           |

# W analogiczny sposób należy <u>uzupełnić</u> dane pozostałych pozycji zakupowych tj. (FR\_BL2,5, FR\_BL10, FR\_S10, FR\_S20).

### 42. DOSTAWCA POZYCJI ZAKUPOWEJ

Zakupy  $\rightarrow$  Pozycje zakupowe  $\rightarrow$  Dostawcy pozycji zakupowych

Pozycja zakupowa może być dostarczana przez jednego lub kilku dostawców, stąd konieczność wprowadzenia danych o tzw. dostawcach pozycji zakupowych (tj. parach dostawca ↔ dostarczana część).

Wprowadź dane o dostawcach pozycji zakupowych zgodnie z poniższą tabelką:

| Dostawca                                           | Nazwa              | Symbol części | Nazwa części  | Cena w PLN |
|----------------------------------------------------|--------------------|---------------|---------------|------------|
|                                                    |                    | FR_PED        | Pedał         | 5,0        |
| FR_D1 HURTOWNIA<br>ADAM SŁODOWY & SYN FR_S<br>FR_S | FR_S10             | Śruba M10     | 0,5           |            |
|                                                    | ADAM SEODOWI & SIN | FR_S20        | Śruba M20     | 1,5        |
|                                                    |                    | FR_BL2,5      | Blacha 2,5 mm | 27,5       |
| FR_DZ                                              | HURTOWNIA STALI    | FR_BL10       | Blacha 10 mm  | 58,0       |

Dodaj nowego *Dostawcę pozycji zakupowej* (F5), w polach *Nr poz* i *Dostawca* aktywne są listy wartości (F8).

Poniżej zamieszczono przykładowe zrzuty ekranu dla pozycji zakupowej FR\_PED.

### Zakładka Ogólnie

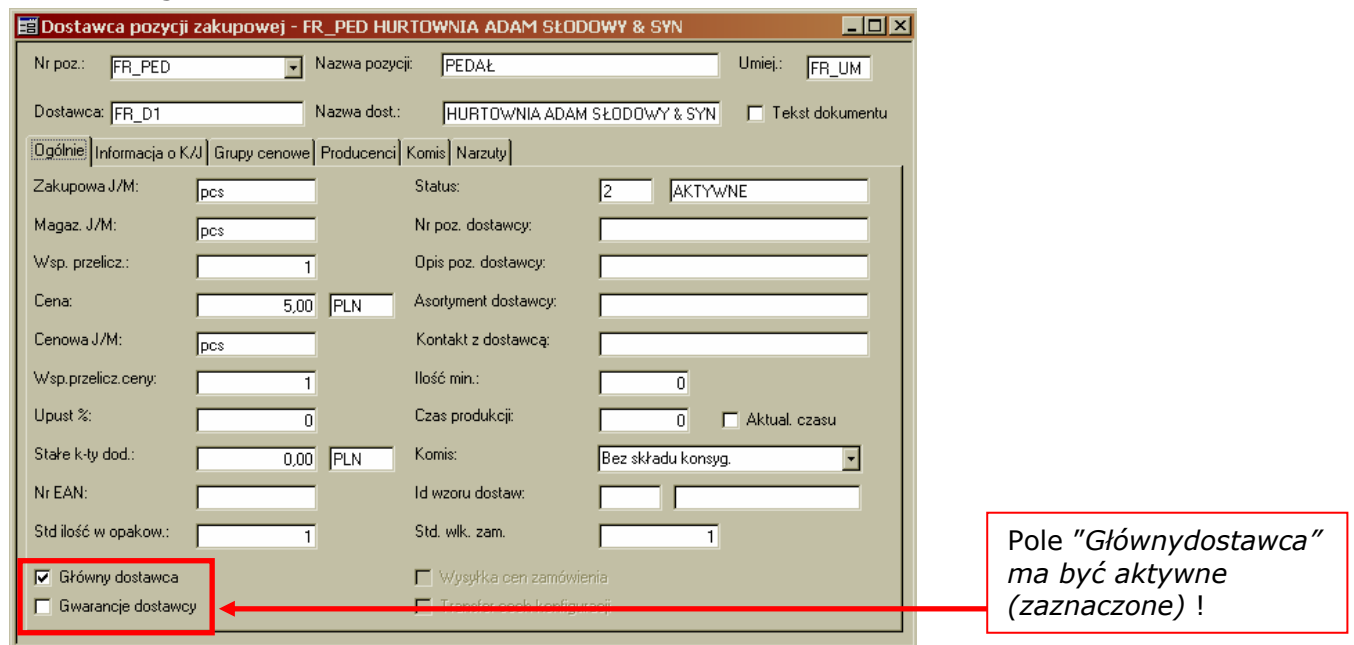

# Zakładka Informacja o K/J (Kontroli Jakości)

| 🧮 Dostawca pozycji zakup      | owej - FR_PED HURTO                | WNIA ADAM SŁODOWY & SYN      | _ D ×             |
|-------------------------------|------------------------------------|------------------------------|-------------------|
| Nr poz.: FR_PED               | <ul> <li>Nazwa pozycji:</li> </ul> | PEDAŁ                        | Umiej.: FR_UM     |
| Dostawca: FR_D1               | Nazwa dost.:                       | HURTOWNIA ADAM SŁODOWY & SYN | 🗖 Tekst dokumentu |
| Ogólnie Informacja o K/J Grup | y cenowe Producenci Kom            | nis Narzuty                  | ,                 |
| -Zarządzanie KJ               |                                    |                              |                   |
| Sposób przyjęcia:             | Przyjęcie do K/J, kontr. w K       | //                           |                   |
| Kod KJ:                       | A 100% DO KONT                     | ROLI                         |                   |
| % kontrolow.:                 | 25,00                              |                              |                   |
| llość kontrolow.:             | 0                                  |                              |                   |
| Czas wewn. KJ:                | 0                                  |                              |                   |
|                               |                                    |                              |                   |

## W analogiczny sposób wprowadź dane o pozostałych dostawcach pozycji zakupowych.

Zwróć uwagę na poprawną wartość w polu "Cena".

Zwróć uwagę na sposób kontroli jakości – odmienny % próbki podlega kontroli w przypadku części pochodzących od różnych dostawców:

| Dostawca | Nazwa                           | Symbol części | Sposób KJ      |  |
|----------|---------------------------------|---------------|----------------|--|
|          |                                 | FR_PED        | 25 %<br>PRÓBKI |  |
| FR_D1    | HURTOWNIA<br>ADAM SŁODOWY & SYN | FR_S10        |                |  |
|          |                                 | FR_S20        |                |  |
|          |                                 | FR_BL2,5      | 5 %            |  |
| FR_D2    | HURTOWNIA STALI                 | FR_BL10       | PRÓBKI         |  |

# SPRZEDAŻ

#### 43. POZYCJA SPRZEDAŻY

### Sprzedaż $\rightarrow$ Pozycje sprzedaży $\rightarrow$ Pozycja sprzedaży

System wymaga zdefiniowania, które pozycje są pozycjami podlegającymi sprzedaży. Są to tzw. *pozycje sprzedaży*. System nie zezwoli na umieszczenie na zamówieniu klienta pozycji, która nie została uprzednio zarejestrowana jako pozycja sprzedaży.

Jedyną pozycją sprzedaży w naszej fabryce jest **ZESPÓŁ KORBY Z PEDAŁEM** (**FR\_ZKP**).

Dodaj nową Pozycję *sprzedaży* (F5), w polu *Nr poz. sprzedaży* wprowadź symbol *zespołu korby z pedałem;* po przeniesieniu kursor do następnego pola system powinien automatycznie uzupełnić część danych pozycji o wprowadzonym symbolu.

Uzupełnij cenę sprzedaży zespołu korby z pedałem, przyjmując że ma ona wynosić 65 zł.

## Zakładka Ogólnie

| 🧮 Pozycja sprzedaż  | y - FR_ZKP      | ZESPÓŁ KORBY      | Z PEDAŁEM          |     |                    |              |                          |
|---------------------|-----------------|-------------------|--------------------|-----|--------------------|--------------|--------------------------|
| Nr poz. sprzedaży:  |                 | Nazwa:            |                    |     |                    | L            | Jmiejsc.:                |
| FR_ZKP              |                 | ZESPÓ             | )Ł KORBY Z PED.    | AŁ  | EM                 |              | FR_UM                    |
| Ogólnie Dane uzupeł | n. pozycji Nazv | wa/język Cechy Ir | nformacja przesyłk | ow  | a Konfiguracia cer | y podst. Kla | syfikacja                |
| Pozycja magazynowa  | a               |                   |                    | а г | -Kod zaopatrz      |              |                          |
| Nr pozycji          | FR_ZKP          |                   |                    |     | Zlec. prod:        | Dost. zaopa  | atrz. z ZP 🔹             |
| Nazwa:              | ZESPÓŁ KOR      | BY Z PEDAŁEM      |                    |     | Zam. zakupu:       | Brak zaop. a | z ZZ 🔹 💌                 |
|                     | C Konfigurow    | alne              |                    |     | Dobór zaopatrz.:   | Bez źródła   | •                        |
|                     |                 |                   |                    | וו  | <u> </u>           |              |                          |
| Jedn. miary         |                 |                   |                    | 1   | - Grupowanie       |              |                          |
| Mag. J/M            | pcs             | Cenow, J/M:       | pcs                |     | Sprzed, grup.cen:  | FR_ZK        | ZESPOŁY KORBOWE          |
| Wsp. przel.:        | 1               | Wsp. przel. ceny: | 1                  |     | Grupa pozycji:     | FR_ZK        | ZESPOŁY KORBOWE          |
|                     | J/M sprzedaży:  | pcs               |                    |     | Grupa rabatu:      |              |                          |
|                     |                 |                   |                    |     |                    |              |                          |
| Data utw.:          | 2006-09-14      |                   |                    |     | Kod VAT:           | 22           | VAT 22% kraj i import to |
| Cena:               |                 | 65,00             | PLN                |     | 🔽 Aktywna          | 🔲 Tekst do   | okument                  |
| Oczek, cena średn:  |                 |                   | PLN                |     | Podatek            | 🔲 Uwagi      |                          |
|                     |                 |                   |                    |     |                    |              |                          |
|                     |                 |                   |                    | _   |                    |              |                          |

## 44. KLIENT

Sprzedaż  $\rightarrow$  Klienci  $\rightarrow$  Klient

Wprowadź dane nowego klienta nadając mu identyfikator wg wzoru: id\_firmy\_K1.

## Zakładka Ogólnie

| 📰 Klient                                |                                         | <u>- 🗆 ×</u>   |
|-----------------------------------------|-----------------------------------------|----------------|
| ld:                                     | Nazwa:                                  | ld powiązania: |
| FB_K1                                   | ROMECIK Sp. z o.o.                      |                |
| Ogólnie Adres Metoda komunikacji Ustawi | enia dla komunikatów Faktury Zamówienie |                |
| Domyślny język:                         | Nasz Id u klienta                       |                |
| Polski                                  | Firma                                   | Nasz Id        |
| POLSKA                                  |                                         |                |
| Data utworz.:                           |                                         |                |
| J2006-09-14                             |                                         |                |
|                                         |                                         |                |
|                                         |                                         |                |

Zapisuj dane po uzupełnieniu każdej zakładki formularza!

Po wybraniu kolejnej zakładki (rys. poniżej), należy wydać polecenie Nowy (F5).

## Zakładka Adres $\rightarrow$ Dane podstawowe adresu

| 3 K1                      |                             | BOMECIK Sp. z o.o. |                      | 3.             |
|---------------------------|-----------------------------|--------------------|----------------------|----------------|
| - <u>-</u>                |                             | p. 2 0.0.          |                      |                |
| jólnie Adres Metoda komun | ikacji Ustawienia dla komur | nikatów Faktury Za | mówienie             |                |
| d adresu: 1               |                             | d adresu klienta:  |                      |                |
| ,                         |                             |                    |                      |                |
| )ane podstawowe adresu D; | ane sprzedaży Kod podatku   | l l                |                      |                |
| Adres 1: ul. 50 Szpryc    | h 120                       |                    | Tvp adresu           | Domvślny       |
| Adres 2:                  |                             |                    | Dostawy              |                |
|                           |                             |                    | Dokument             |                |
| Kod poczt.:               |                             |                    | Biurowy              |                |
| Miasto: STARACHO          | WICE                        | New and            | Płatności            |                |
| Poczta:                   |                             | wazne ou.          | Drugi Kontakt        |                |
| Paulish -                 |                             | ,                  |                      |                |
|                           |                             | Ważne do:          | Pierwszy kontakt:    | Drugi kontakt: |
| Kraj POLSKA               | -                           |                    |                      |                |
| Nazwa                     | Opis Metoda kom             | unil Wartość       | Adres domuś Metoda d | or Watna od W  |
| INd2Wd                    | opis Metoda Kollic          | mir wartosc        | Adres domys Metoda d |                |
|                           |                             |                    |                      |                |
|                           |                             |                    |                      | ·····          |

# Zakładka Adres $\rightarrow$ Dane sprzedaży

| 🧮 Klient                                                                       |                                |                |  |  |  |  |  |  |  |  |
|--------------------------------------------------------------------------------|--------------------------------|----------------|--|--|--|--|--|--|--|--|
| ld.:                                                                           | Nazwa:                         | ld powiązania: |  |  |  |  |  |  |  |  |
| FR_K1                                                                          | ROMECIK Sp. z o.o.             |                |  |  |  |  |  |  |  |  |
| Ogólnie Adres Metoda komunikacji Ustawienia dla komunikatów Faktury Zamówienie |                                |                |  |  |  |  |  |  |  |  |
| Id adresu: 1                                                                   | Id adresu klienta:             |                |  |  |  |  |  |  |  |  |
| Dane podstawowe adresu Da                                                      | ne sprzedaży Kod podatku       |                |  |  |  |  |  |  |  |  |
| Nazwa: ROMECIK Sp. z                                                           | o.o. Osoba kont.:              |                |  |  |  |  |  |  |  |  |
| War.dost: FR                                                                   | WARUNKI ZWYKŁE Region:         |                |  |  |  |  |  |  |  |  |
| Rodz.tran.: FR                                                                 | Transport do/z Fabryki Rejon:  |                |  |  |  |  |  |  |  |  |
| ld trasy:                                                                      | Kolej, załad.:                 | Czas dostawy:  |  |  |  |  |  |  |  |  |
| 🗖 Wykluczone z intrastat                                                       |                                |                |  |  |  |  |  |  |  |  |
| Rodz. tra Nazwa                                                                | Umiejsc. *Czas dosta Odległość |                |  |  |  |  |  |  |  |  |
|                                                                                |                                |                |  |  |  |  |  |  |  |  |
|                                                                                | · · ·                          | <u> </u>       |  |  |  |  |  |  |  |  |

# Zakładka Faktury

| Klient                                                                                                 |                                                                                   |
|----------------------------------------------------------------------------------------------------|-----------------------------------------------------------------------------------|
| ld.: Nazwa:                                                                                            | ld powiązania:                                                                    |
| FR_K1 ROME                                                                                             | CIK Sp. z o.o.                                                                    |
| Ogólnie Adres Metoda komunikacji Ustawienia dla k<br>Firma:<br>FR<br>Typ klienta: Waluta:<br>Zewn. PLN | omunikatów Faktury Zamówienie<br>Właściwości klienta<br>Kod właściwo Opis Wartość |
| 1 Jednostka krajowa niepowiązana                                                                       |                                                                                   |
| War. płatności:<br>10 10 Dni<br>Kod VAT - faktura sprzedaży                                            | Data ważn: 🗖 Opłata manip.                                                        |
| 22 VAT 22% kraj i import towarow (sprz                                                                 |                                                                                   |
| Dane dla MEE<br>Liczba orygin: 1 Drukuj nr c<br>Liczba kopii: 0 Drukuj nr ł                            | oryginału<br>kopii                                                                |

# Zakładka Zamówienie $\rightarrow$ Ogólnie

| 🛅 Klient                                                                                                    |                                                                                                    |
|----------------------------------------------------------------------------------------------------|----------------------------------------------------------------------------------------------------|
| Id.: Nazwa:<br>[FR_K1                                                                                                    | Id powiązania:                                                                                                    |
| Ogólnie       Adres       Metoda komunikacji       Ustawienia dla komunikatów       Fak         Ogólnie       Dane uzupełn. klien.       Cennik dla grupy cen.       Otrzymujący pro         Gr. klientów:       FR_H       HURTOWNIE         Płatnik: | tury Zamowienie<br>wizię<br>Premia<br>Klasa premii:<br>Sprzed. z premią<br>Staw. premii:<br>Sprzedawca<br>Sprzedawca:<br>Sprzedawca:<br>FR_80083005<br>Nazwa:<br>Jan NIEZBĘDNIK<br>□ Otrzymujący prowizię<br>□ Dozw.zam.opóź. |

# 1.) Zamieść zrzut ekranu z danymi dostawców danej firmy

 $Zakupy \rightarrow Dostawcy \rightarrow Przegląd - Dostawcy$ 

Należy wydać zapytanie o dostawców o identyfikatorach rozpoczynających się od id własnej firmy. Poniżej zamieszczono odpowiedni zrzut dla przedsiębiorstwa "FR".

| 141 | Przegląd - | Dostawcy                     |                       |                   |                |                 |            |
|-----|------------|------------------------------|-----------------------|-------------------|----------------|-----------------|------------|
|     | Dostawca   | Nazwa                        | Grupa stat. dostawców | Nazwa grupy dost. | Branżysta      | Nazwa branżysty | Nr klienta |
|     | FR_D1      | HURTOWNIA ADAM SŁODOWY & SYN | FR_H                  | HURTOWNIE         | FR_80083005362 | Jan NIEZBĘDNIK  |            |
|     | FR_D2      | HURTOWNIA STALI              | FR_H                  | HURTOWNIE         | FR_80083005362 | Jan NIEZBĘDNIK  |            |
|     |            |                              |                       |                   |                |                 |            |
|     |            |                              | 1                     |                   |                |                 |            |
|     |            |                              |                       |                   |                |                 |            |

2.) Zamieść zrzut ekranu z danymi pozycji zakupowych należących do grupy pozycji zakupowych "ŚRUBY".

Zakupy  $\rightarrow$  Pozycje zakupowe  $\rightarrow$  Przegląd – Pozycje zakupowe

Należy wydać zapytanie o pozycje zakupowe, które są przypisane do grupy pozycji zakupowych o identyfikatorze "id\_firmy\_SR". Poniżej zamieszczono odpowiedni zrzut dla przedsiębiorstwa "FR".

| 11 | 😅 Przegląd – Pozycje zakupowe |                 |          |               |            |        |               |              |           |            |              |              |                    |                    |
|----|-------------------------------|-----------------|----------|---------------|------------|--------|---------------|--------------|-----------|------------|--------------|--------------|--------------------|--------------------|
|    | Nr pozycji                    | Nazwa pozycji   | Umiejsco | Nazwa umiejso | Utworzono  | Domyśl | Data zatwiero | Inspektor KJ | Poz. maga | Wym/Jakość | ld branżysty | Nazwa branż. | Koordynator techn. | Grupa pozycji zaku |
|    | FR_\$10                       | ŚRUBA M10       | FR_UM    | POZNAŃ Piot   | 2006-08-14 | pcs    |               | FR_800830053 | Poz. maga |            | FR_80083005  | Jan NIEZBĘD  |                    | FR_SR              |
|    | FR_S20                        | ŚRUBA Śruba M20 | FR_UM    | POZNAŃ Pioti  | 2006-08-14 | pcs    |               | FR_800830053 | Poz. maga |            | FR_80083005  | Jan NIEZBĘD  |                    | FR_SR              |
|    |                               |                 |          |               |            |        |               |              |           |            |              |              |                    |                    |
|    |                               |                 |          |               |            |        |               |              |           |            |              |              |                    |                    |
|    |                               | 1               | ï        | 1             |            |        |               |              |           |            |              |              |                    | 1                  |

3.) Zamieść zrzut ekranu z danymi o dostawcach pozycji zakupowych, tylko dla tych pozycji zakupowych, które są dostarczane przez dostawcę FR\_D2.

Zakupy  $\rightarrow$  Pozycje zakupowe  $\rightarrow$  Przegląd – Dostawcy pozycji zakupowych

Należy wydać zapytanie o pozycje zakupowe, które są dostarczane przez dostawcę o identyfikatorze "id\_firmy\_D2". Poniżej zamieszczono odpowiedni zrzut dla przedsiębiorstwa "FR".

| (; <b>R</b> | 📲 Przegląd – Dostawcy pozycji zakupowych 📃 🗐 🗶 |            |                         |          |            |        |        |             |                   |              |  |  |  |
|-------------|------------------------------------------------|------------|-------------------------|----------|------------|--------|--------|-------------|-------------------|--------------|--|--|--|
|             | Umiej.                                         | Nr pozycji | Nazwa                   | Dostawca | Zakup, J/N | Waluta | Kod KJ | Kod statusu | Stałe koszt dodat | Wsp. przelic |  |  |  |
|             | FR_UM                                          | FR_BL2,5   | BLACHA 2,5 x 1000 x 200 | FR_D2    | pcs        | PLN    | A      | 2           | 0,00              |              |  |  |  |
|             | FR_UM                                          | FR_BL10    | BLACHA 10 x 300 x 350   | FR_D2    | pcs        | PLN    | A      | 2           | 0,00              |              |  |  |  |
|             |                                                |            |                         |          |            |        |        |             |                   |              |  |  |  |
|             |                                                |            |                         |          |            |        |        |             |                   |              |  |  |  |

4.) Zamieść zrzut ekranu z danymi pozycji sprzedaży, zwróć uwagę na sposób wyświetlania danych.

Należy zażądać wyświetlania tylko wybranych pól – jak na poniższym zrzucie ekranu.

Sprzedaż  $\rightarrow$  Przegląd - Pozycje sprzedaży

| Ē | 🛄 Przegląd – Pozycje sprzedaży |                        |                  |               |                   |       |  |  |  |  |  |
|---|--------------------------------|------------------------|------------------|---------------|-------------------|-------|--|--|--|--|--|
|   | Nr poz. sprzed.                | Nazwa                  | Typ poz. sprzed. | Grupa pozycji | Sprzed, grupa cen | Cena  |  |  |  |  |  |
|   | FR_ZKP                         | ZESPÓŁ KORBY Z PEDAŁEM | Poz. magazyn.    | FR_ZK         | FR_ZK             | 65,00 |  |  |  |  |  |
|   |                                |                        |                  |               |                   |       |  |  |  |  |  |
|   |                                |                        |                  |               |                   |       |  |  |  |  |  |
|   |                                |                        |                  |               |                   |       |  |  |  |  |  |